## 1. Checking up the serial port

Open Device Manager

✓ ∰ 端口 (COM 和 LPT)

USB-Enhanced-SERIAL-A CH342 (COM4)

USB-Enhanced-SERIAL-B CH342 (COM3)

Find the USB-Enhanced-SERIAL-A/B CH342 (COMx) where x could be any number depending on your PC/OS.

Normally the bigger port number is the so called "serial tty port", for example the "COM4" port number is bigger than "COM3", it is the serial tty port on my computer. But it could be varied on other's computer, so if you can't make a valid connection use the bigger one, just try the smaller one.

## 2. Tera Term configuration

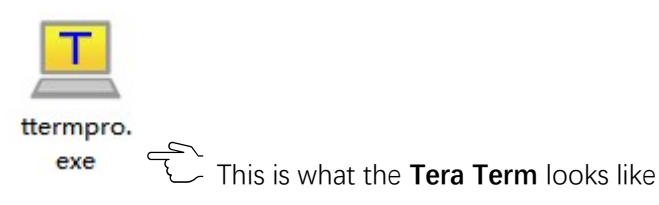

Setup->Serial port

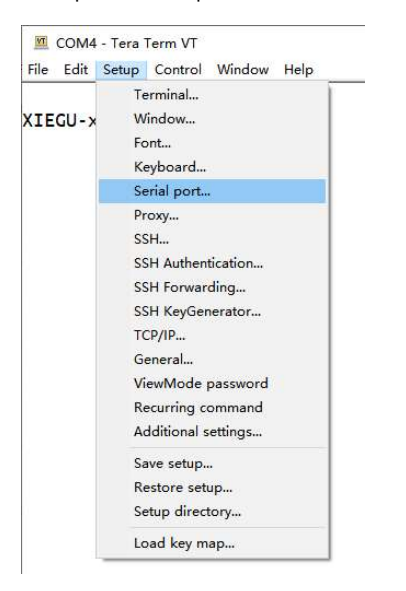

Select the right COMx, in the case it is **COM4**, leave the other parameters as default.

| Port:         | LUM4             | $\rightarrow$ | ок      |
|---------------|------------------|---------------|---------|
| Baud rate:    | 115200           | ~             |         |
| Data:         | 8 bit            | ~             | Cancel  |
| Parity:       | none             | ~             |         |
| Stop:         | 1 bit            | ~             | Help    |
| Flow control: | none             | ~             |         |
| Transmit dela | iy<br>:c/char [( | ms            | ec/line |

## 3. Login in with Tera Term

🔟 COM4 - Tera Term VT File Edit Setup Control Window Help

XIEGU-x6100 login: root Password:

Input root, then input the password 123(you can't see anything when input password),

## then press Enter

^G Get Help ^X Exit

If everything is going ok, it will be like this:

| Password:<br>[root@XIEGU-x6100:/root]#<br>Use the nano editor<br>Input the following command:<br><i>nano /etc/xgradio/xgradio.conf</i><br>It should look like this:<br>[root@XIEGU-x6100:/root]# nano /etc/xgradio.<br>Then press Enter<br>It should look like this:                                                                                                    |                      |   |
|----------------------------------------------------------------------------------------------------|----------------------|---|
| Use the nano editor<br>Input the following command:<br><i>nano /etc/xgradio/xgradio.conf</i><br>It should look like this:<br>[root@XIEGU-x6100:/root]# nano /etc/xgradio.<br>Then press Enter<br>It should look like this:<br>@ COM4-Tera Term VT<br>File Edit Setup Control Window Help<br>GNU nano 4.7 /etc/xgradio/x<br># XG Radio閊e^m缃가^v^g浠?<br># fullband-tx: 錨e凵 q耍?錨o^q灏^d賨^`錨e?<br># + enable<br># + disable   |                      |   |
| Use the nano editor<br>Input the following command:<br>nano /etc/xgradio/xgradio.conf<br>It should look like this:<br>[root@XIEGU-x6100:/root]# nano /etc/xgradio.<br>Then press Enter<br>It should look like this:<br>@ COM4-Tera Term VT<br>File Edit Setup Control Window Help<br>GNU nano 4.7 /etc/xgradio/x<br># XG Radio閊e^m缃가^v^g浠?<br># fullband-tx: 錨e凵 q耍?錨o^q灏^d寮^`錨e?<br># + enable<br># + disable<br>Use t |                      |   |
| Input the following command:<br>nano /etc/xgradio/xgradio.conf<br>It should look like this:<br>[root@XIEGU-x6100:/root]# nano /etc/xgradio.<br>Then press Enter<br>It should look like this:<br>■ COM4-Tera Term VT<br>File Edit Setup Control Window Help<br>GNU nano 4.7 /etc/xgradio/x<br># XG Radio閊e^m缃가 ^v^g浠?<br># fullband-tx: 錨e凵 q耍?錨o^q灏^d寮^`錨e?<br># + enable<br># + disable<br>Use t                       |                      |   |
| nano /etc/xgradio/xgradio.conf<br>It should look like this:<br>[[root@XIEGU-x6100:/root]# nano /etc/xgradio,<br>Then press Enter<br>It should look like this:<br>@ COM4-Tera Term VT<br>File Edit Setup Control Window Help<br>GNU nano 4.7 /etc/xgradio/x<br># XG Radio閊e^m缃가 ^v^g浠?<br># fullband-tx: 錨e凵 q娈?錨o^q灏^d寮^`錨e?<br># + enable<br># + disable<br>Use t                                                      |                      |   |
| It should look like this:<br>[root@XIEGU-x6100:/root]# nano /etc/xgradio,<br>Then press Enter<br>It should look like this:<br>I coM4-Tera Term VT<br>File Edit Setup Control Window Help<br>GNU nano 4.7 /etc/xgradio/x<br># XG Radio閊e^m缃가 ^v^g浠?<br># fullband-tx: 錨e凵 q耍?錨o^q灏^d寮^`錨e?<br># + enable<br># + disable<br>Use t                                                                                         |                      |   |
| [root@XIEGU-x6100:/root]# nano /etc/xgradio<br>Then press Enter<br>It should look like this:<br>COM4 - Tera Term VT<br>File Edit Setup Control Window Help<br>CNU nano 4.7 /etc/xgradio/x<br># XG Radio閊e^m缃가 ^v^g浠?<br># fullband-tx: 錨e凵 q耍?錨o^q灏^d寮^`錨e?<br># + enable<br># + disable<br>Use t                                                                                                    |                      |   |
| Then press Enter<br>It should look like this:<br>@ COM4-Tera Term VT<br>File Edit Setup Control Window Help<br>GNU nano 4.7 /etc/xgradio/x<br># XG Radio閊e^m缃가 ^v^g浠?<br># fullband-tx: 錨e凵 q耍?錨o^q灏^d寮^`錨e?<br># + enable<br># + disable<br>Use t                                                                                                    | xgradio.conf         |   |
| Then press Enter<br>It should look like this:<br>COM4-Tera Term VT<br>File Edit Setup Control Window Help<br>GNU nano 4.7 /etc/xgradio/x<br># XG Radio閊e^m缃フt^v^g浠?<br># fullband-tx: 錨e凵 q耍?錨o^q灏^d寮^`錨e?<br># + enable<br># + disable<br>Use t                                                                                                    |                      |   |
| It should look like this:                                                                                                    |                      |   |
| <pre></pre>                                                                                                    |                      |   |
| File Edit Setup Control Window Help   GNU nano 4.7 /etc/xgradio/x   # XG Radio閊e^m缃카 ^v^g浠?   # fullband-tx: 錨e凵 q耍?錨o^q灏^d賨^`錨e?   # + enable   # + disable   Use t                                                                                                    |                      | _ |
| # XG Radio閊e^m缃카^v^g浠?<br># fullband-tx: 錨e凵 q娈?錨o^q灏^d寮^`錨e?<br># + enable<br># + disable                                                                                                    | uradio conf          |   |
| # fullband-tx: 錨e凵 q娈?錨o^q灏^d寮^`錨e?<br># + enable<br># + disable<br>Use t                                                                                                    |                      |   |
| # + disable Use t                                                                                                    |                      |   |
| Use t                                                                                                    |                      |   |
| Encode 1                                                                                                    | e arrow keys to move |   |
| fullband-tx=enable                                                                                                    | cursor here, change  |   |
| disab                                                                                                    | e to enable          |   |
|                                                                                                    |                      |   |

[ Read

∧O Write Out ∧W Where Is ∧R Read File ∧\ Replace

7

lines ]

^K Cut Text ∧C Cur Pos M-Q Previ ∧U Paste Text∧\_ Go To LineM-W Next

M-Q Previous

Х

Press **CTRL+S** to save the change. Press **CTRL+X** to exit the editor. Power off the X6100, and then power it up. Done.

5. Checking up

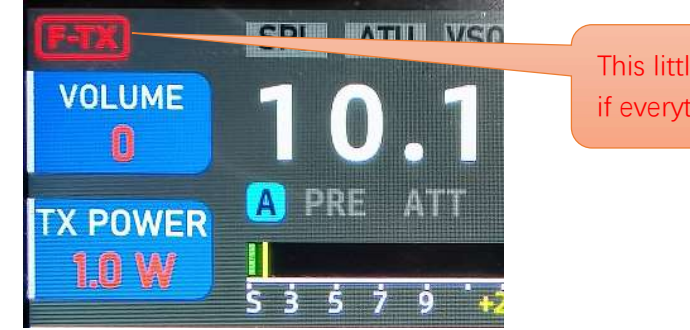

This little icon should be here if everything went well

-End of document-